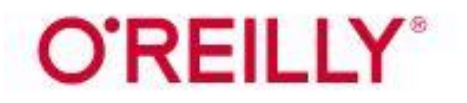

# Accessing O'Reilly for Higher Education

O'Reilly for Higher Education offers a platform that includes technology and business ebooks, videos, learning paths, and exclusive O'Reilly content. Creating an O'Reilly account requires a Wake Tech email address. Ebooks on the platform are for supplemental and research purposes only and cannot be used as replacements for course textbooks.

### **FIRST TIME USERS**

- 1. Go to the Library Services website at <u>http://library.waketech.edu</u>.
- 2. Click on the Search Databases button.

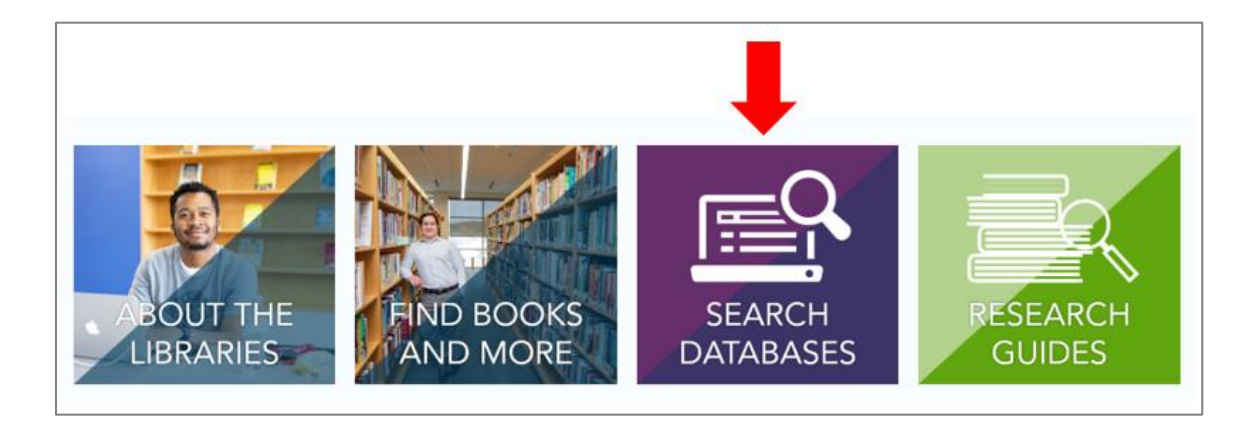

3. Scroll down to Science & Technology. Click on the arrow to the left to expand the menu.

|                    | Reference                                                                                                    |
|--------------------|----------------------------------------------------------------------------------------------------|
|                    | Science & Technology                                                                                                    |
| Scie<br>App<br>eng | ence Database<br>plied and general science articles covering topics such as global warming, alternative energy sources, robotic<br>jineering, genetically modified food, and more. |

4. Click on O'Reilly for Higher Education. A new tab will open in your browser.

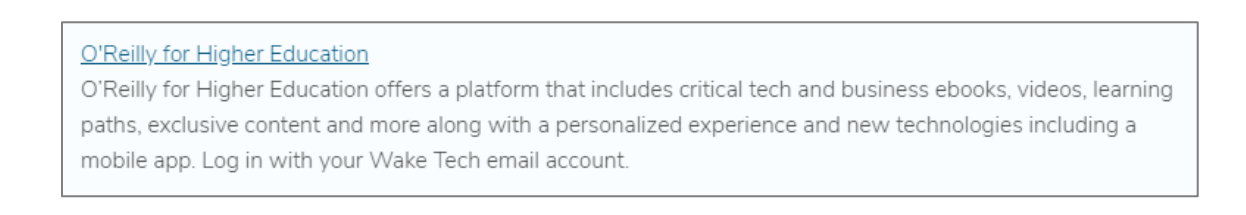

5. On the O'Reilly welcome screen, click on **Select Your Institution**. When the menu pops up, select the first option in the list that says **Not Listed? Click here**.

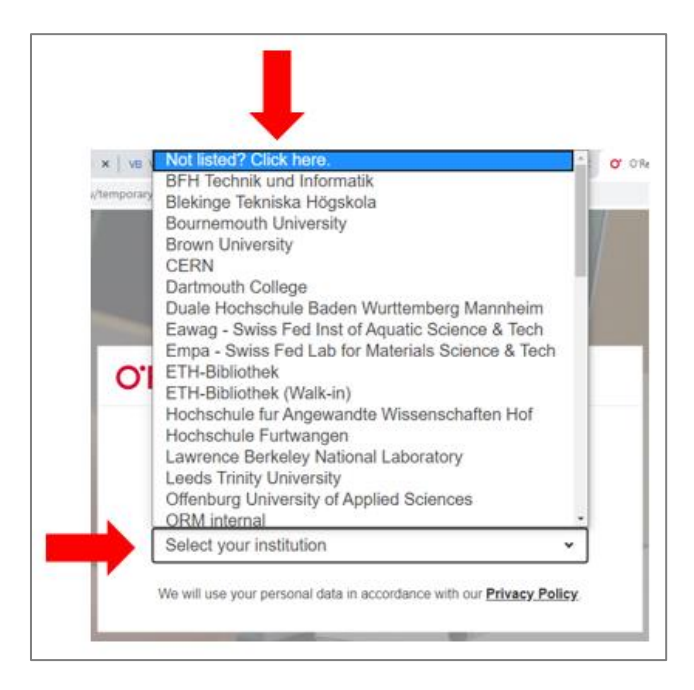

6. Enter your Wake Tech email and click **Let's Go**. You'll be taken directly into the *O'Reilly for Higher Education* platform.

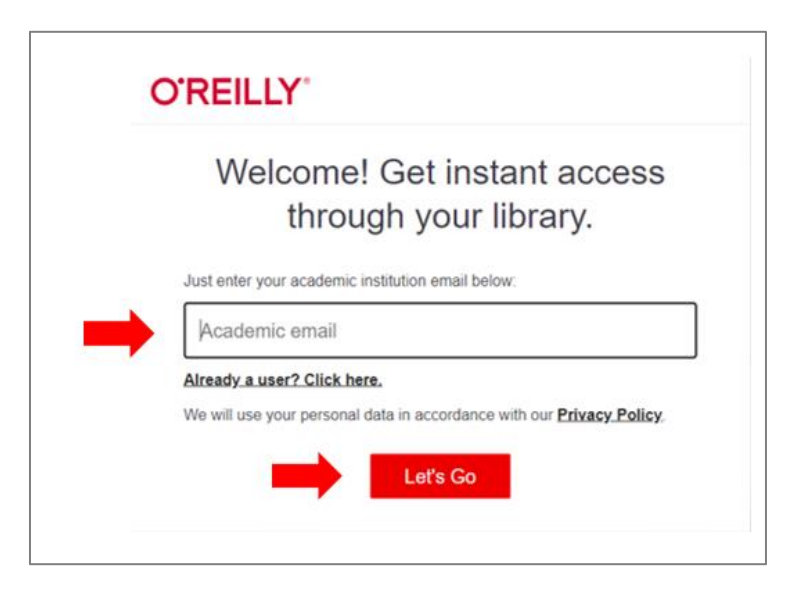

7. Check your Wake Tech email account for an email from O'Reilly. In order to access O'Reilly for Higher Education in the future, you have to complete in the instructions in the email and finish setting up your account.

## **RETURNING USERS**

- 1. Go to the Library Services website at <u>http://library.waketech.edu</u>.
- 2. Click on the Search Databases button.

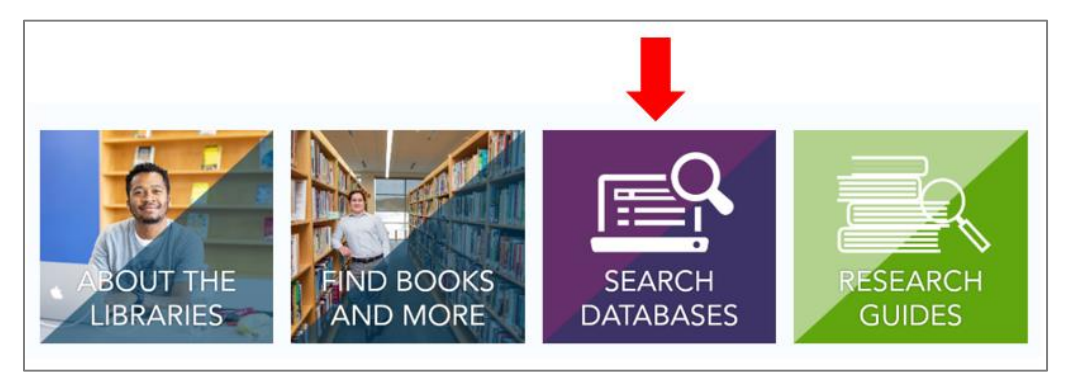

3. Scroll down to Science & Technology. Click on the arrow to the left to expand the menu.

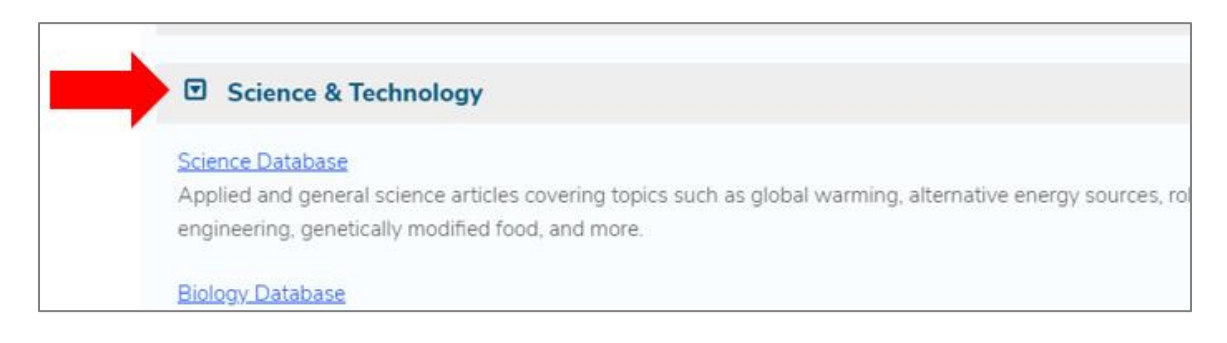

4. Click on O'Reilly for Higher Education. A new tab will open in your browser.

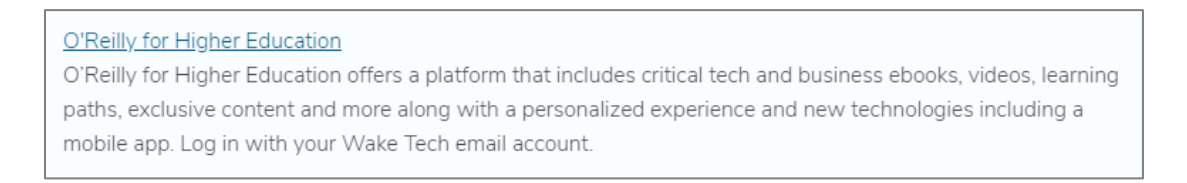

5. On the O'Reilly welcome screen, click on **Select Your Institution**. When the menu pops up, select the first option in the list that says **Not Listed? Click here**.

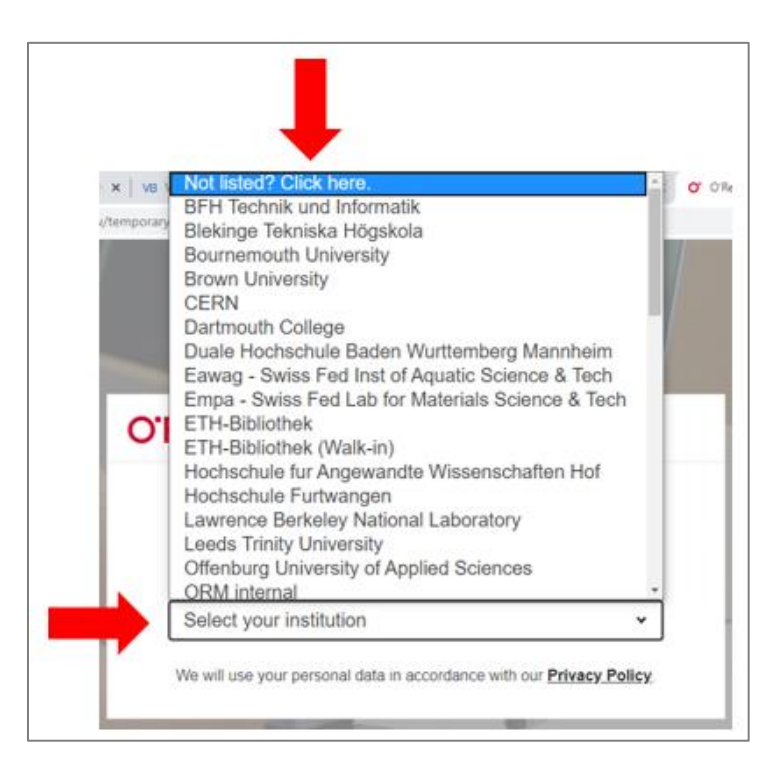

6. Click on Already a user? Click here.

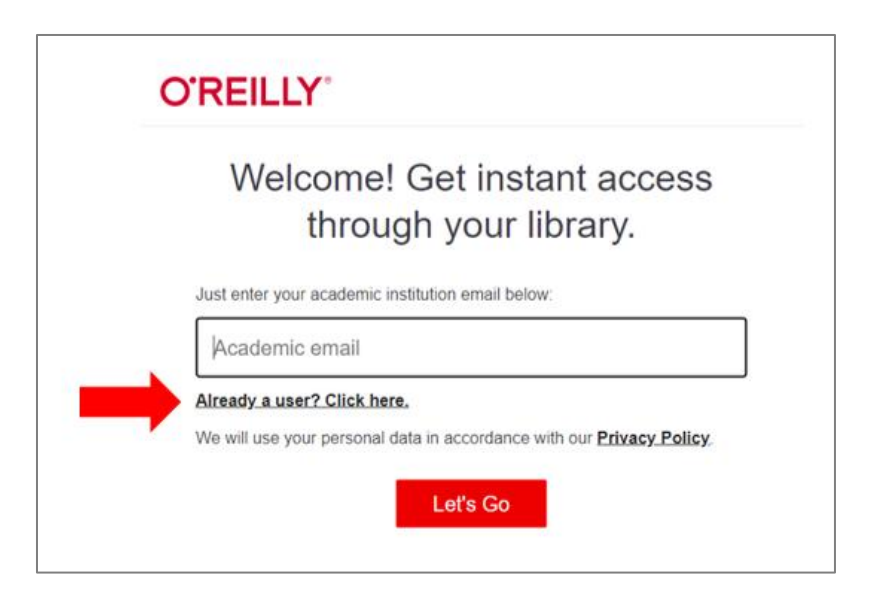

7. Enter your Wake Tech email address and the password you created when you finished setting up your O'Reilly account. Click **Sign In**.

| O'REILLY®                                                                                   |
|---------------------------------------------------------------------------------------------|
| Sign In                                                                                     |
| Email Address                                                                               |
| Using Single Sign-on (SSO)? Simply enter your company email<br>address and click sign in.   |
| Password                                                                                    |
| Forgot Password?                                                                            |
| Sign In                                                                                     |
| We will use your personal data in accordance with our Privacy Policy.                       |
| Don't have an account? Start a Free Trial                                                   |
| Classic user? Sign in here.                                                                 |
| Looking for the Member's Library? Sign in here to access your ebook and video<br>purchases. |

8. Remember to **Sign Out** after each use.

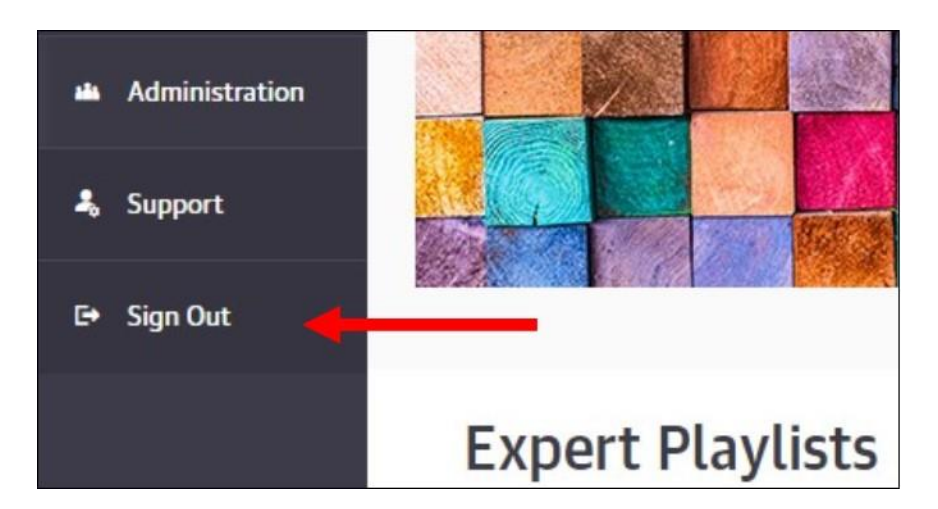

### **FREQUENTLY ASKED QUESTIONS**

1. It says my email address or password are incorrect. What do I do?

If this is your first time using *O'Reilly for Higher Education*, see the section above for First Time users.

If you've used *O'Reilly for Higher Education* before, click on the **Forgot Password** link on the login screen to reset your password.

| C | O'REILLY®                                                                              |  |
|---|----------------------------------------------------------------------------------------|--|
|   | Sign In                                                                                |  |
|   | Email Address                                                                          |  |
|   | Using Single Sign-on (SSO)? Simply enter your company email address and click sign in. |  |
|   | Password                                                                               |  |
|   | Forgot Password?                                                                       |  |
|   | Sign In                                                                                |  |

2. I clicked on the O'Reilly link on the library website and brought up a blank, white screen. What happened?

You likely did not sign out of *O'Reilly for Higher Education* the last time you used it. Visit <u>https://www.oreilly.com/</u> and click **Sign In**. You'll be taken directly into the *O'Reilly for Higher Education* platform. Make sure to sign out of your account after each session.

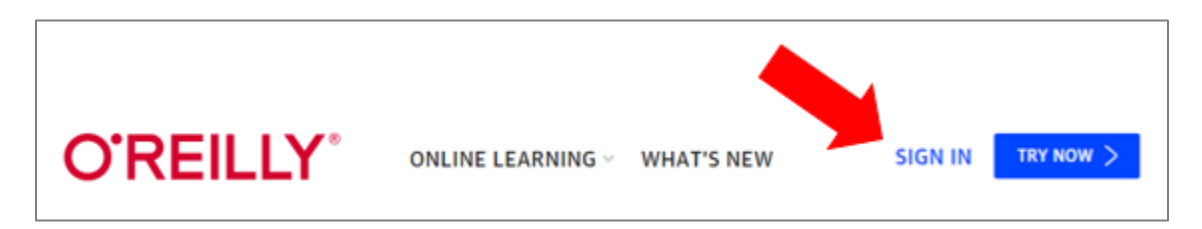

3. I'm having trouble getting into O'Reilly for Higher Education. How do I get help?

You can reach out to any Wake Tech Library staff member for assistance. For contact information, visit **Contact the Libraries** at <u>https://www.waketech.edu/student-services/libraries/staff</u>

## 4. I'm a faculty member and I have some questions about *O'Reilly for Higher Education*. Who do I contact?

For questions related to *O'Reilly for Higher Education*, contact Megan Rudolph or Erik Sugg at the RTP Campus Library.

Megan Rudolph <u>mrudolph@waketech.edu</u> 919.335.1203 Erik Sugg ejsugg@waketech.edu 919.335.1206